## 【auPAYマーケット(Wowma)】商品データを商品管理に取り込む方法について

GoQSystem商品管理にauPAYマーケット(Wowma)の商品データを入れる方法

| 国時調連当力イト(マニエア)以) | FAQ)       |
|------------------|------------|
| 用料の請求書が発行されています  | t >        |
|                  |            |
| 品があります。ぜひ、見…     | 2019/06/26 |
| ひ、設定しましょう。       | 2019/06/26 |
|                  | 2019/06/27 |
|                  | もっと見る >    |
|                  |            |
|                  |            |
| 問い合わせ件数          |            |
|                  |            |
| の売上              | 1.0        |
| -                | の売上<br>ます。 |

【2】[一括商品CSVダウンロード]をクリックします。

| Wow! manager             | ●ご意見ボックス ■店舗運営ガイド(マニュアル/FAQ)                                                                                           |
|--------------------------|----------------------------------------------------------------------------------------------------|
| 1750 B                   | トップ / 一括斎語CSVダウンロード                                                                                                    |
| ● お店のトップページを見る           | ー括商品CSVダウンロード                                                                                                    |
| 担当コンサルタント<br>Wowma!      | ー<br>CSVデータを作成して商品情報を一括ダウンロードできます。<br>ダウンロードしたCSVデータを編集し、一括商品CSVアップロードページ、またはFTPソフトを利用してアップロードすると、商品情報を一括で更新することができます。 |
| 売上データ く                  | ダウンロードタイプは下記の3種類です。<br>1.推奨テンプレートでダウンロード                                                                               |
| 商品・画像・デザイン *             | 2.オリジナルテンプレートでダウンロード(テンプレートの単新作成が必要です)<br>3.項目を選択してダウンロード                                                              |
| 新規商品登録                   | テータ作成が完了したら、基本メールアドレスにお知らせメールが居住ますので、ページ下部にある「ダウンロード」リンクからCSVテータを取得してください。                                             |
| 商品一號                     | ※データ作品の元ゴリント、ペーンド部の「治理の記」のステーダストロールゴーに図りります。<br>【関連資料】 本一倍荷品CSV 仕録書 ユエラーメッセージ一覧                                        |
| 商品検索                     | オロジナルテンプレート作品                                                                                                    |
| 画像管理                     |                                                                                                    |
| 店舗デザイン                   | ダウンロードタイプ 推奨テンプレートでダウンロード ・ ・ ・                                                                                        |
| ー括語品CSVダウンロード            |                                                                                                    |
| 一括商品CSVアップロード            |                                                                                                    |
| 入荷リクエスト                  | テンプレート名 は40.5ノイ                                                                                                    |
| 商品登録代行                   | 4                                                                                                    |
| 検索タグ                     | 販売ステータス ◎ 全て ○ 販売中 ○ 販売終了 5                                                                                            |
|                          | 対象商品     () 指定なし     () ロットナンバー     () 管理用ID                                                                           |
|                          |                                                                                                    |
| 【3】グリンロートダ<br>【4】テンプレートタ | 1 ノは[推兴ナノノレートじダリノロート]を迭抓しまり。<br> けば細々イプは選択します                                                                          |

【5】販売ステータスは、商品管理に取り込む対象商品に併せて選択します。

| w! månager                                                       |                                               |                               |                                                     | ●ご意見ボッ                                             | クス 動店講運営方    | イド (マニュアル/FAQ)      | 0.000       |  |
|------------------------------------------------------------------|-----------------------------------------------|-------------------------------|-----------------------------------------------------|----------------------------------------------------|--------------|---------------------|-------------|--|
| P92                                                              |                                               | /□_ド                          |                                                     |                                                    |              |                     |             |  |
| のトップページを見る                                                       | 近向面して                                         | 50/9/2                        |                                                     | ,                                                  |              |                     |             |  |
| コンサルタント C5V5<br>mai ダウン                                          | データを作成して商品信章<br>ンロードしたCSVデータ?                 | &を一括ダウンロー<br>を補集し、一括商品        | ドできます。<br>CSVアップロードペー                               | ジ、またはFTPソフトを利用してア                                  | yプロードすると、商品  | 情報を一括で更新すること        | ができます。      |  |
| デー <b>タ</b> 〈 ダウ:<br>1.推行                                        | ダウンロードタイプは下記の3種類です。<br>1.推奨テンプレートでダウンロード      |                               |                                                     |                                                    |              |                     |             |  |
| 画像・デザイン <sup>2.オし</sup><br>3.項目                                  | リジナルテンプレートでダ<br>目を選択してダウンロート                  | ダウンロード (テン<br>ド               | プレートの事前作成が                                          | 必要です)                                              |              |                     |             |  |
| <ul> <li>商品登録</li> <li>データ</li> <li>デー第</li> <li>(19)</li> </ul> | タ作成が完了したら、基本<br>−タ作成が完了したら、/<br>連貨科】 ▲一括商品CSV | キメールアドレスに<br>ページ下部の「処理<br>仕様者 | お知らせメールが届き<br>伏況」のステータスも<br>▲エラーメ(                  | ますので、ページ下部にある「ダウ<br>」「売了」に変わります。<br>ッセージ <b>一覧</b> | ンロード」 リンクからの | SVテータを取得してくださ       | τu \        |  |
| 後率                                                               |                                               |                               |                                                     |                                                    |              | du sedar — s        |             |  |
| 信理                                                               |                                               |                               |                                                     |                                                    |              | C-MTVEUK            | クレー P-YFMG  |  |
| ಶ್ <b>೮</b> ಗಲ ಕ                                                 | ダウンロードタイプ                                     |                               | 推奨テンプレートでダウンロード・・・・・・・・・・・・・・・・・・・・・・・・・・・・・・・・・・・・ |                                                    |              |                     |             |  |
| 商品CSVダウンロード                                                      |                                               |                               |                                                     |                                                    |              |                     |             |  |
| 滴品⊂SVアップロード 🗹                                                    | 各項目内の改行コードを                                   | 除去してダウンロー                     | -  ¢                                                |                                                    |              |                     |             |  |
|                                                                  |                                               |                               |                                                     |                                                    |              |                     |             |  |
|                                                                  |                                               |                               |                                                     |                                                    |              |                     |             |  |
| 処3                                                               | <b>処理状況</b><br>国立1週間分の作成隔層を表示しています。           |                               |                                                     |                                                    |              |                     |             |  |
| (国)近1<br>(国)近1                                                   |                                               |                               |                                                     |                                                    |              |                     |             |  |
|                                                                  |                                               |                               |                                                     |                                                    | 3            | 表示件数:50   100   200 | 1-4/4 < 1 > |  |
|                                                                  | CSVファイル名                                      |                               | 受付日時                                                | テンプレート名                                            | ステータス        |                     |             |  |
| ite                                                              | m.csv                                         | 2020/04/07                    | 19:37:34                                            | 詳紙タイプ                                              | 完了           | ダウン                 | 0—1×        |  |
|                                                                  |                                               |                               |                                                     |                                                    |              |                     |             |  |
| sto                                                              | ick.csv                                       | 2020/04/07                    | 19:37:34                                            | 詳細タイプ                                              | 完了           | ダウン                 | 1-D         |  |
| stc                                                              | nek.csv                                       | 2020/04/07                    | 19:37:34                                            | 詳細タイプ                                              | 光了           | タウン1                | 1-4/4 < 1 > |  |
| sto                                                              | ock.csv                                       | 2020/04/07                    | 19:37:34                                            | 詳細タイプ                                              | £7           | タウン                 | 1-4/4 < 1 > |  |

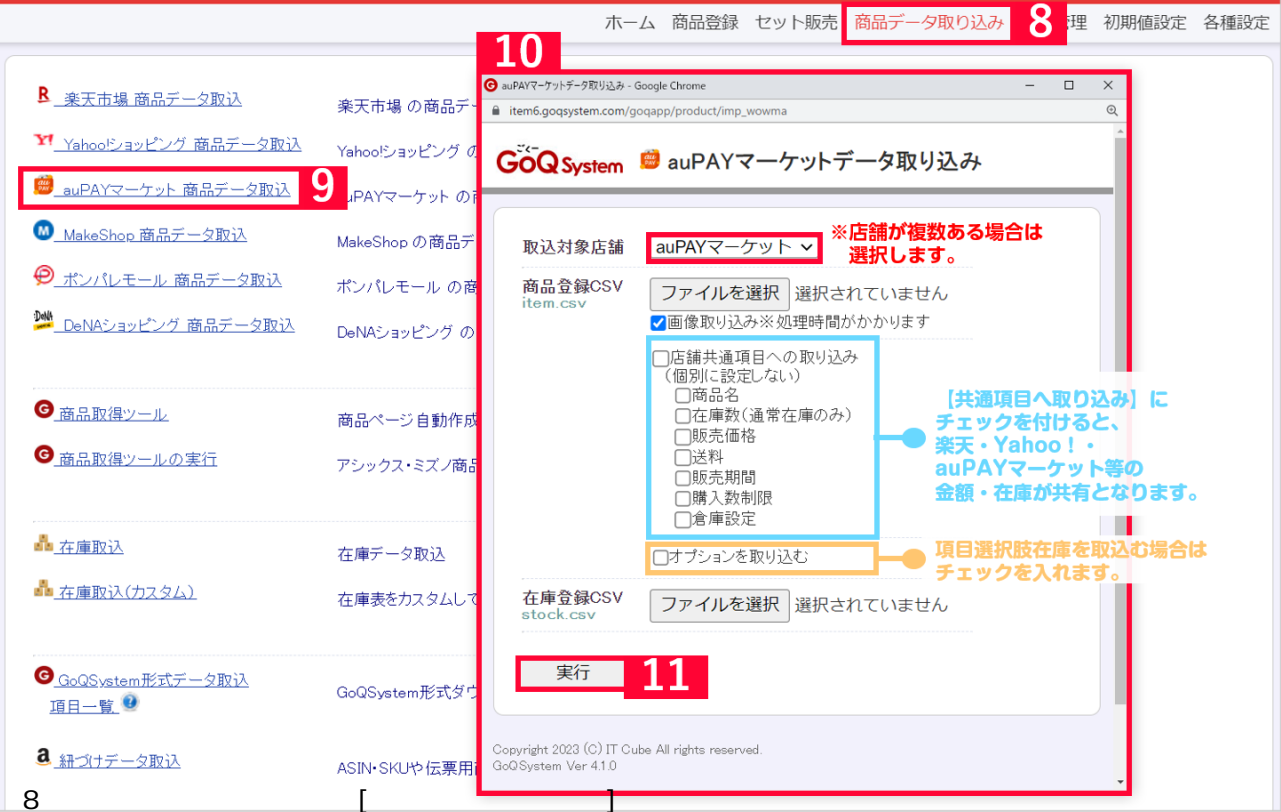

- 【9】[auPAYマーケット 商品データ取込]をクリックして小窓を開きます。
- 【10】 各ファイルを選択します。
- 【11】[実行]をクリックして取り込みます。

[処理中…]の表示が出て取り込みが開始されます。

【12】取り込み完了。

さらに次のファイルを取り込む場合は「取り込み処理完了」表示の×をクリックしてください。

ファイルが正常に取り込めないケース

容量の警告が出る取り込みファイルを圧縮して再度取り込みを行ってください。